การติดตั้ง Ubuntu Server 80410 1. Boot ด้วยแผ่นติดตั้ง Ubuntu Server 80410 2 เถือกภาษาในการติดตั้ง English 3 เลือก Install Ubuntu Server 4 เลือกภาษาในการติดตั้ง English 5. เลือกภาษาหลักเป็น Other-Thailand 6. Detect Keyboard layout เลือก No 7. เลือก Thailand - Thailand - Alt+Shift (ปุ่มเปลี่ยนภาษาไทย) 8 Primary network interface เลือก eth0 สำหรับ card lan ที่ออกอินเทอร์เน็ต 9. Installer จะตรวจหา DHCP Server หากไม่พบต้องทำการตั้งค่า IP Address เอง โดยเลือก Continue - Configure network manually กำหนดค่าดังนี้ **IP** address 1921681.241 Netmask 255,255,255,0 192.168.1.1 Gateway Name Server 1921681.1 10. Hostname: ใส่ชื่อเครื่อง Server proxy-com1 thepmk.ac.th 11. Domain name: ใส่โคเมนเนม 12. Partition method: กำหนด Partition ที่จะทำการติดตั้ง เลือก Guided - use entire disk ใช้ทั้งลูก 13. Select disk to patition เลือก Hard disk ตัวที่จะทำการติดตั้ง 14. Write the changes to disks? ตอบ Yes 15. Full name for the new user. ใส่ชื่อเต็มของผู้ใช้งาน user 16. Usemame for your account: ใส่ชื่อเพื่อlogin user ซ้ำ 2 ครั้ง 17. Choose a password for the new user: ใส่รหัสผ่าน 123456 18 HITP proxy information: ใส่พร็อกซี(ถ้ามี) ເວ້າງໄວ້ 19 Software selection เว้นไว้ไม่เลือกอะไรเลย -- Continue 20 เอาแผ่น CD ออก เลือก Continue เพื่อ reboot 21. login ชื่อ user รหัสผ่าน 123456 แล้วพิมพ์ sudo su - ใส่รหัสผ่านอีกครั้งเพื่อเปลี่ยนเป็น not เพื่อแก้ไขค่า ip address ของ card lan (eth0 ต่อกับ internet, 22. vi/etc/network/interfaces ethl ต่อกับเครือข่ายภายใน) auto eth0 iface ethO inet static address 192.1681.241

netmask 255, 255, 255, 0 gateway 192.1681.1 auto eth1 iface eth1 inet static address 192,168,11,252 netmask 255.255.255.0 กลับสู่โหมดคำสั่งด้วย Esc แล้วบันทึกด้วย :wq หมายเหตุ การใช้ **vi** สำหรับการแก้ไขไฟล์ทำได้โดย ลูกศร - ใช้เลื่อน **cursor** - ใช้เข้าสู่โหมด แทรกข้อมูล Ι - ใช้เข้าสู่โหมค เพิ่มข้อมูล A - ใช้กลับเข้าสู่โหมดคำสั่ง ESC - ใช้ลบตัวอักษร ณ ตำแหน่งที่ **Cursor** ชื่ X - Save แล้วจบการทำงาน :wq - จบการทำงานโดยไม่ Save :q! 23. vi/etc/resolv.conf แก้ใบค่าบอง drs server nameserver 1921681.1 nameserver 20314615.9 กลับสู่โหมดคำสั่งด้วย Esc แล้วบันทึกด้วย :wq 24. พิมพ์กำสั่ง apt-get update เพื่อทำการ update ก่าของโปรแกรม apt-get สำหรับการติดตั้งโมดูล

ต่างๆ ต่อไป

25. vi/etc/sysctl.conf แก้ไขค่าเพื่อเปิดให้มีการ forward package จากเครื่องลูกออกอินเทอร์เน็ต ได้ (เอา #ออก)

## net.ipv4.ip=forward=1

กลับสู่โหมดคำสั่งด้วย Esc แล้วบันทึกด้วย :wq

พิมพ์ echo1\tee/proc/sys/net/ipv4/ip-forward

26. vi /etc/rc.local เพิ่มข้อความต่อไปนี้ ก่อน exit 0

iptables -t nat -A POSTROUTING -o etho-j MASQUERADE

iptables -t nat -A PREROUTING -i eth1 -p tcp -dport 80-j REDIRECT --to-port 8080 กลับสู่โหมดคำสั่งด้วย Esc แล้วบันทึกด้วย :wq 27. พิมพ์ apt-get install squid ติดตั้งโปรแกรมsquid เพื่อทำ proxy ถ้ามีกำถามตอบ Y เสร็จ แล้วพิมพ์ vi/etc/squid/squid.conf แก้ไขคอนพิก ดังนี้ แทรกก่อนบรรทัดแรก acl network-clients src 192,168,11.0/255,255,255,0 http\_access allow network-clients พิมพ์ต่อบรรทัดสุดท้าย http\_port 8080 transparent (2/3 ของ ramทั้งหมด) cache mem 512 MB cache\_dir ufs/var/spool/squid 200016256 (2000 คือขนาดของ Cache หน่วยเป็น MB) access\_log/var/log/squid/access.log common กลับสู่โหมคคำสั่งด้วย **Esc** แล้วบันทึกด้วย :wq 28 ติดตั้งตัวแจก IP Address พิมพ์ apt-get install dhcp3-server 29. กำหนดค่าคอนฟิกโดยพิมพ์ vi /etc/dhcp3/dhcpd.conf แล้วแก้ไขดังนี้ subnet 192.168.11.0 netmask 255.255.255.0 { range 192.16811.10192.16811.200; option domain-name-servers 192.1681.1; option domain-name "thepmk.ac.th"; option routers 192.168.11.252; option broadcast-address 192.168.11.255; default-lease-time 600: max-lease-time 7200; } กลับสู่โหมดคำสั่งด้วย Esc แล้วบันทึกด้วย :wq 30. พิมพ์ vi/etc/default/dhcp3-server แก้ไข INTERFACES="eth1" กลับสู่โหมดคำสั่งด้วย Esc แล้วบันทึกด้วย :wq 31. vi/etc/logrotate.conf แก้การบันทึก log ให้เป็น rotate 14 (14 สัปดาห์)

32. vi/etc/logrotate.d/squid แก้การบันทึก log ของ squid

เปลี่ยน dayly เป็น weekly

เปลี่ยน **rotate 2**เป็น **14** 

## 33 ติดตั้ง samba สำหรับการแชร์ไฟล์

#apt-get install samba smbfs

#vi/etc/samba/smb.conf แก้ไขคอมฟิกของ samba workgroup = com1 security = user [datacom1] comment = data-share-com1 path = /home/datacom1 valid users = datacom1 public = no writeable = yes printable = no create mask = 0765

| #useradd datacom1                                                                                      | สร้าง <b>user</b> ในระบบ                                   |
|----------------------------------------------------------------------------------------------------|------------------------------------------------------------|
| #smbpasswd datacom1                                                                                    | ใส่รหัสผ่าน $1$ ซ้ำ $2$ ครั้งสำหรับการเข้าใช้ไฟล์ที่ share |
| #mkdir/home/datacom1                                                                                   | สร้าง <b>directory</b> สำหรับเก็บไฟล์                      |
| #chmod 777 /home/datacom1                                                                              | กำหนดให้สามารถ <b>wite</b> ไฟล์ได้                         |
| การเข้าจากเครื่อง <b>client</b> ใช้เปิด <b>My Computer</b> แล้วพิมพ์ \\ <b>192.168.11.252\datacom1</b> |                                                            |

```
34 ติดตั้ง apache2 สำหรับตั้ง Web Server
       #apt-get install apache2
       #vi/etc/apache2/apache2.conf สำหรับการแก้ไขคอมฟิก(ถ้าต้องการ)
       #apt-get install ssh openssh-server
                                              ติดตั้ง ssh
ให้นำข้อมูลสำหรับสร้าง Website ใส่ใน /vat/www ด้วยการโหลดโปรแกรม WirSCP จาก
http://portableapps.com/apps/internet/winscp_portable
แล้วเข้าใช้งานด้วย user
                                       user
                               :
                                      123456
               password
                               :
               port
                                       22
                               :
```

## ขั้นตอนการปิดเครื่อง Proxy Server

1. กค Enter 2-3 ครั้ง จนจอภาพปรากฏข้อความ proxy-com1 login:

2 พิมพ์ **user**แล้วกด Enter

3 พิมพ์ 123456 แล้วกด Enter

## 4 พิมพ์ sudo shutdown-h now แล้วกค Enter

5. พิมพ์ 123456 แล้วกด Enter

 ${f 6}$  รองนกว่าเครื่องงะปิคตัวเองเสร็งเรียบร้อย